### 齊來進入『新編啟思中國語文(第三版)』

#### 學生網上資源

### (一)學生園地

(登入網址)https://www.keyschinese.com.hk/home

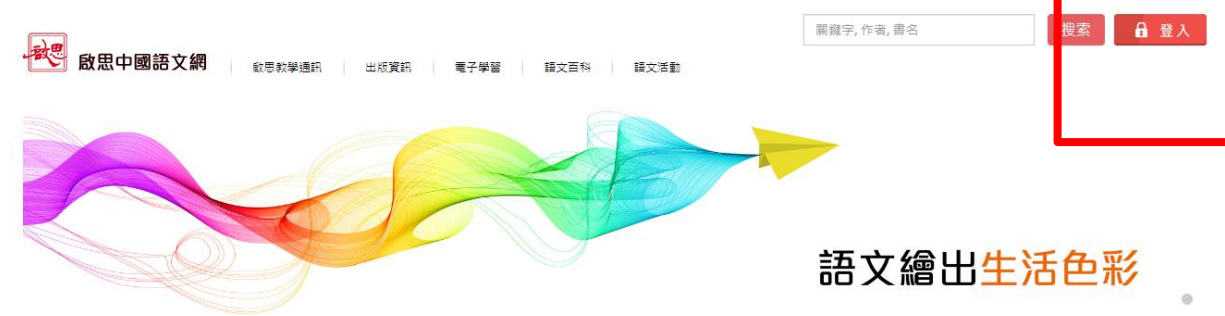

000

最新消息

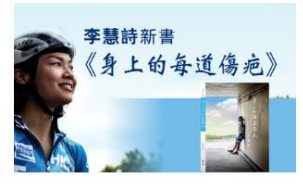

【最新出版】李慧詩《身上的每道傷疤》 香港單車運動員李慧詩(Sarah)坦率地寫下自 身經歷,希望給予讀者在生活中一點堅持的動 力,因為她相信:每個厄運,都伴隨同等分量 的機會;坦然面對傷痛,定能蛻變重生,成就 更堅強的自己·

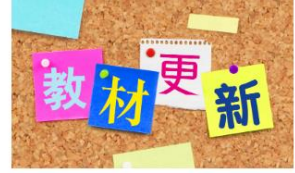

【教材更新】初中試卷庫 啟思初中試卷庫卷47、48已經上載。

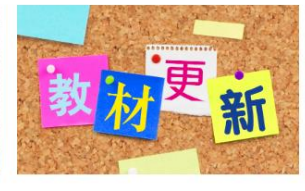

#### 【教材更新】高中模擬試卷

最新模擬試卷147-149已經上載,除中四閱讀 試卷特設「先考後析」外,所有閱讀卷均提供

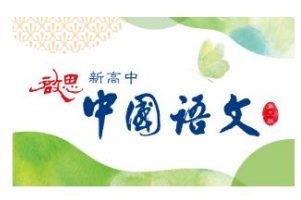

#### 【即將出版】《啟思新高中中國語文》(第三 版)

《敵思新高中中國語文》(第三版),乃配合 老師「同穿越·共蛻變」,一起為香港的中文

### 右上角『登入』

| を<br>数奥學<br>資源中心 |
|------------------|
|                  |
| 登入名稱             |
| 密碼               |
|                  |
| 登入               |
| 忘記/變更密碼          |
|                  |

輸入登入名稱及密碼,然後按**『登入』** 選擇『新編啟思中國語文(第三版)』

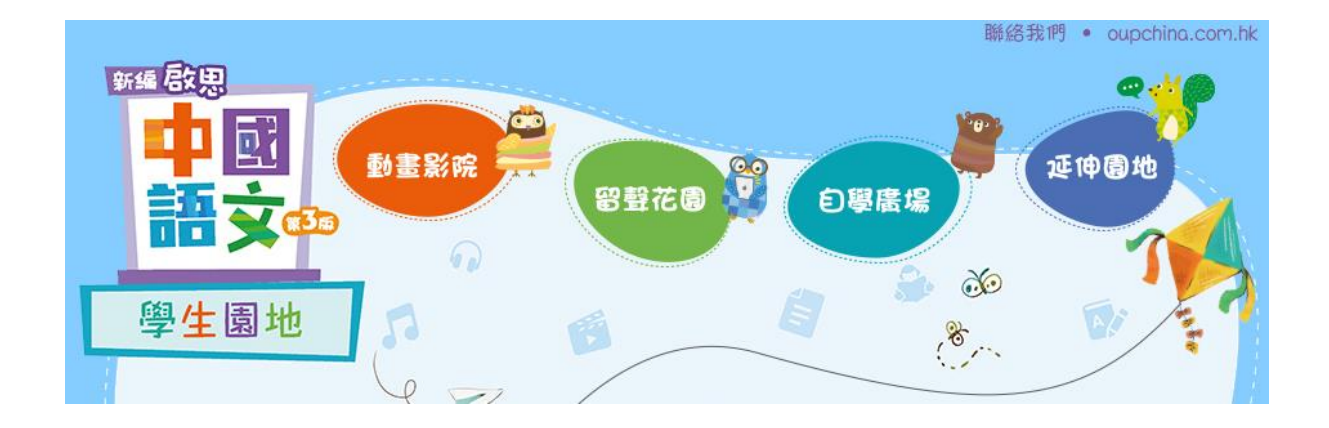

### 網站內提供不同的電子資源,包括動畫、課文朗讀、自學材料等等。

- 動畫影院: 可以善用不同類型的短片/動畫,提高學生學習興趣
- 留聲花園:提供課文朗讀及兒歌,鼓勵學生多聽多讀
- 自學廣場:提供各類型的自學材料,深化學生學習
- 延伸花園: 其他有趣練習及學習材料

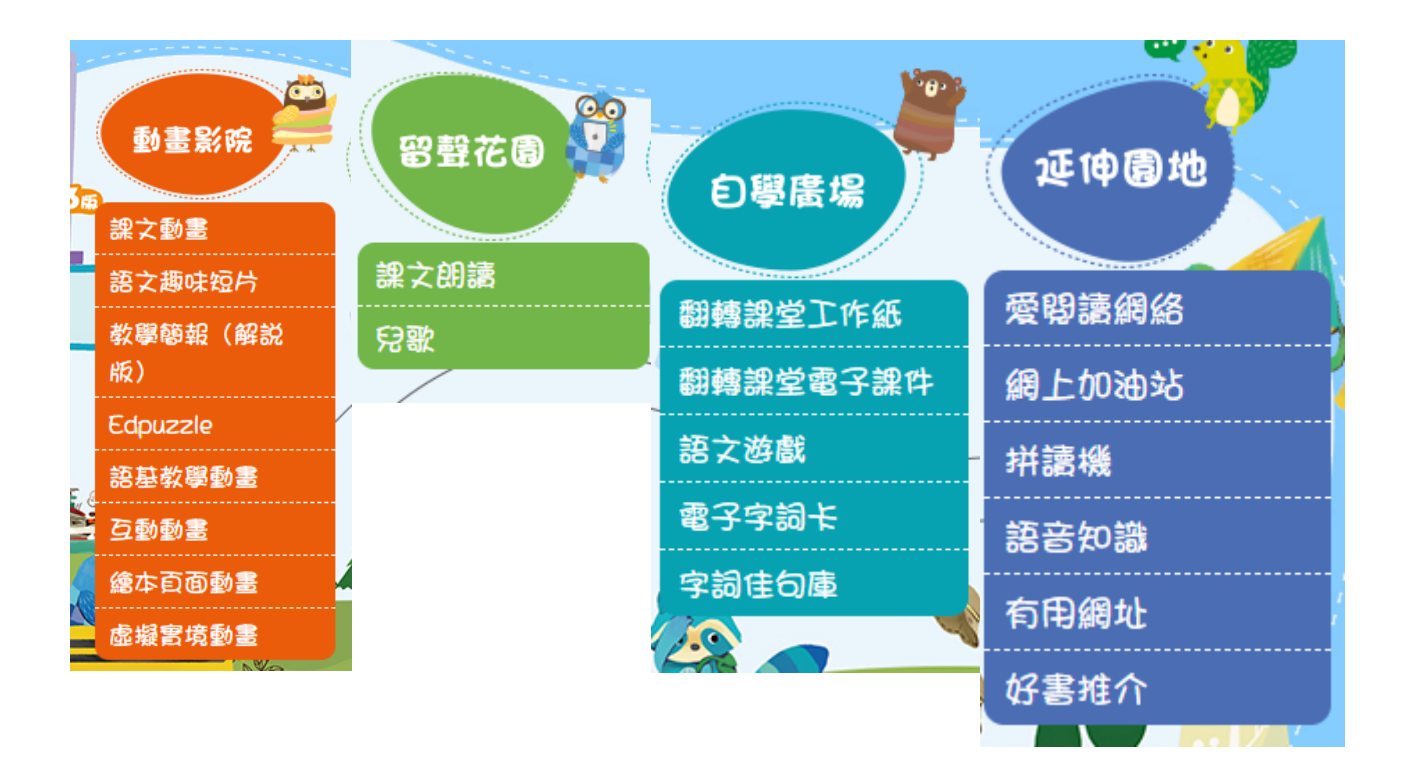

### 學生網上資源 <mark>(二) i-solution 電子平台</mark>

登入平台方法一:網頁版本(建議使用網頁版為主)

https://isolution.oupchina.com.hk/

| Ø iSolution                         |             | - a ×                |
|-------------------------------------|-------------|----------------------|
| ← → C + a isolution.oupchina.com.hk |             | 四 第 44 ☆ 🦉 🕒 🌬 🎓 😤 🗄 |
|                                     |             |                      |
|                                     |             |                      |
|                                     |             |                      |
|                                     |             |                      |
|                                     |             |                      |
|                                     | () Solution |                      |
|                                     | Contraction |                      |
|                                     |             |                      |
|                                     | 登入名稱        |                      |
|                                     |             |                      |
|                                     |             |                      |
|                                     |             |                      |
|                                     |             |                      |
|                                     |             |                      |
|                                     |             |                      |
|                                     |             | · · · · ·            |
|                                     |             | version              |
| OXFORD                              |             |                      |

UNIVERSITY PRESS 在這裡輸入文字來提尋

以上連結直接可以登入, 直接進入活動冊及診斷評估系統

## 學生網上資源 (二) i-solution 電子平台 登入平台方法二:安裝版本

### 學生園地下角有提供『i-solution』 安裝連結。

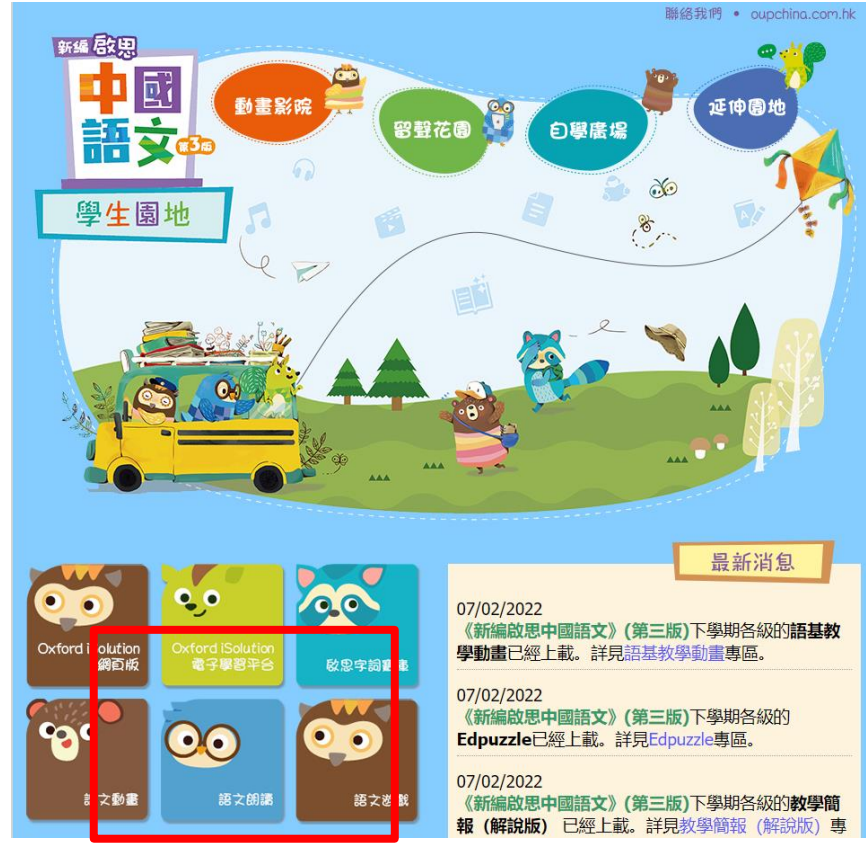

### i-solution 平台功能介紹

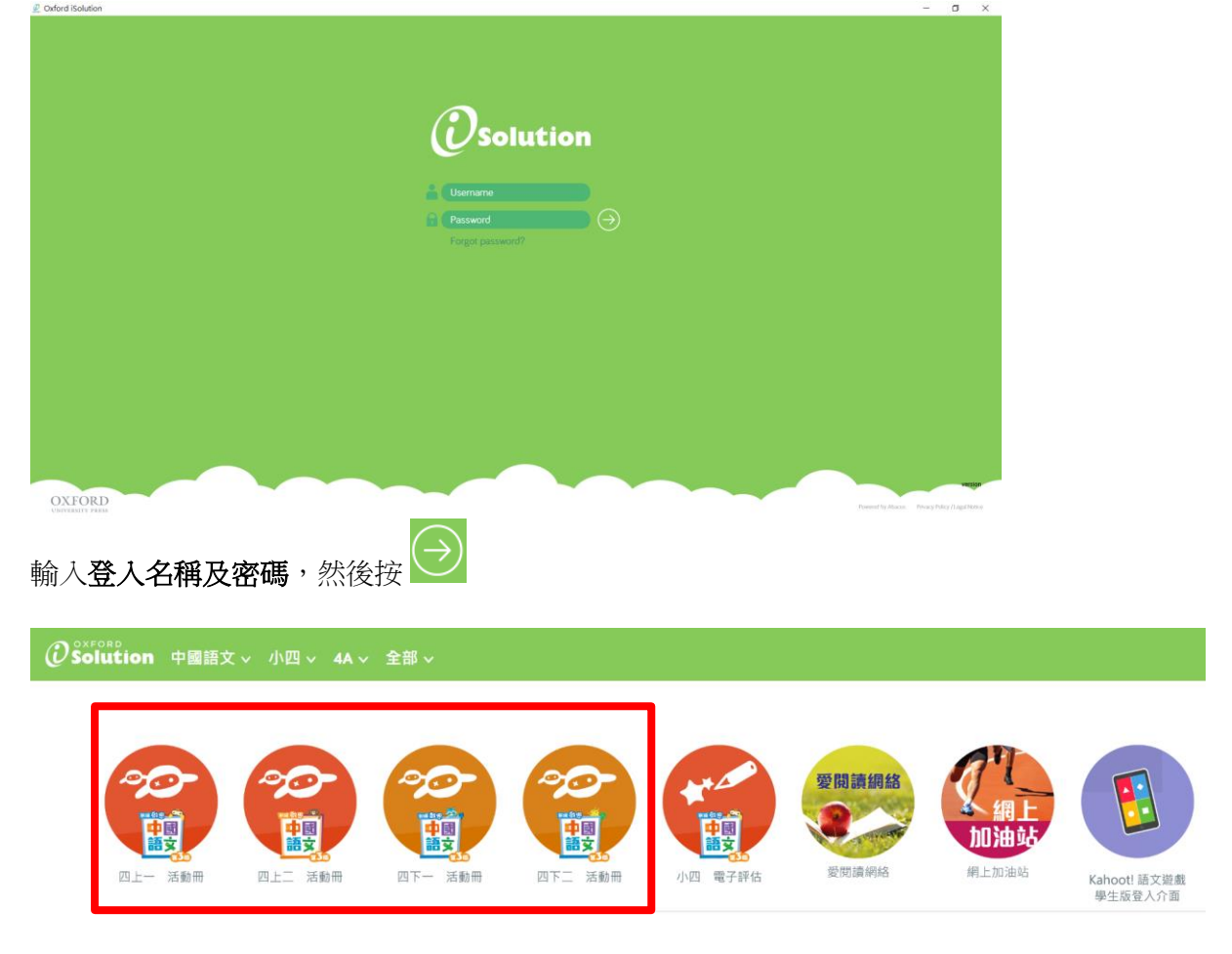

| 進入活動冊,可以看到每課的電子材料,例如翻 | <b>膊課堂、朗讀、動畫、遊戲等等</b> 。 |
|-----------------------|-------------------------|
|-----------------------|-------------------------|

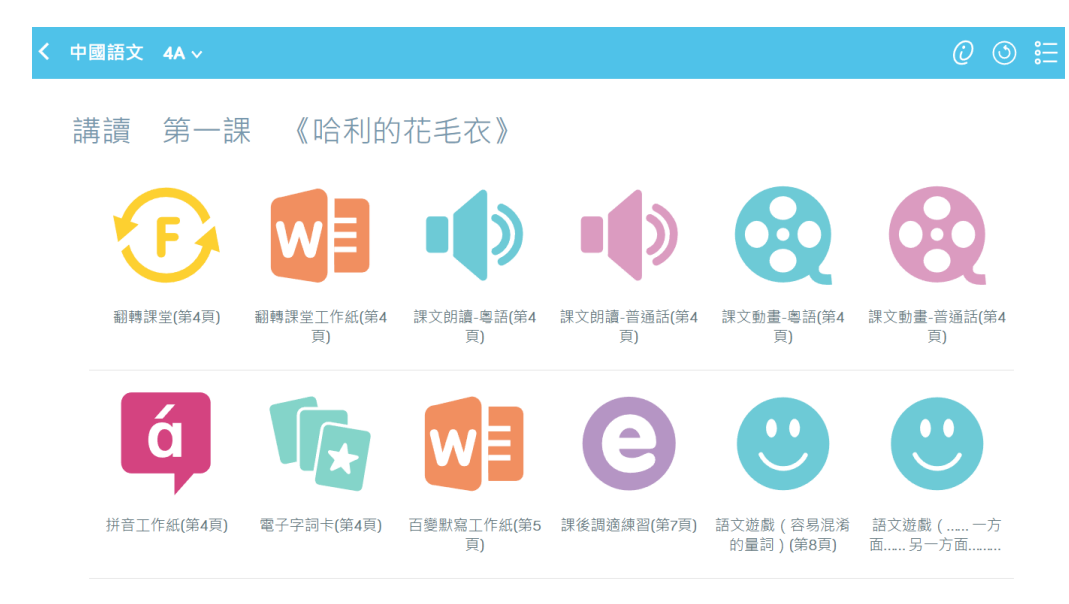

也可以進入電子評估,每個冊次都有相應電子練習

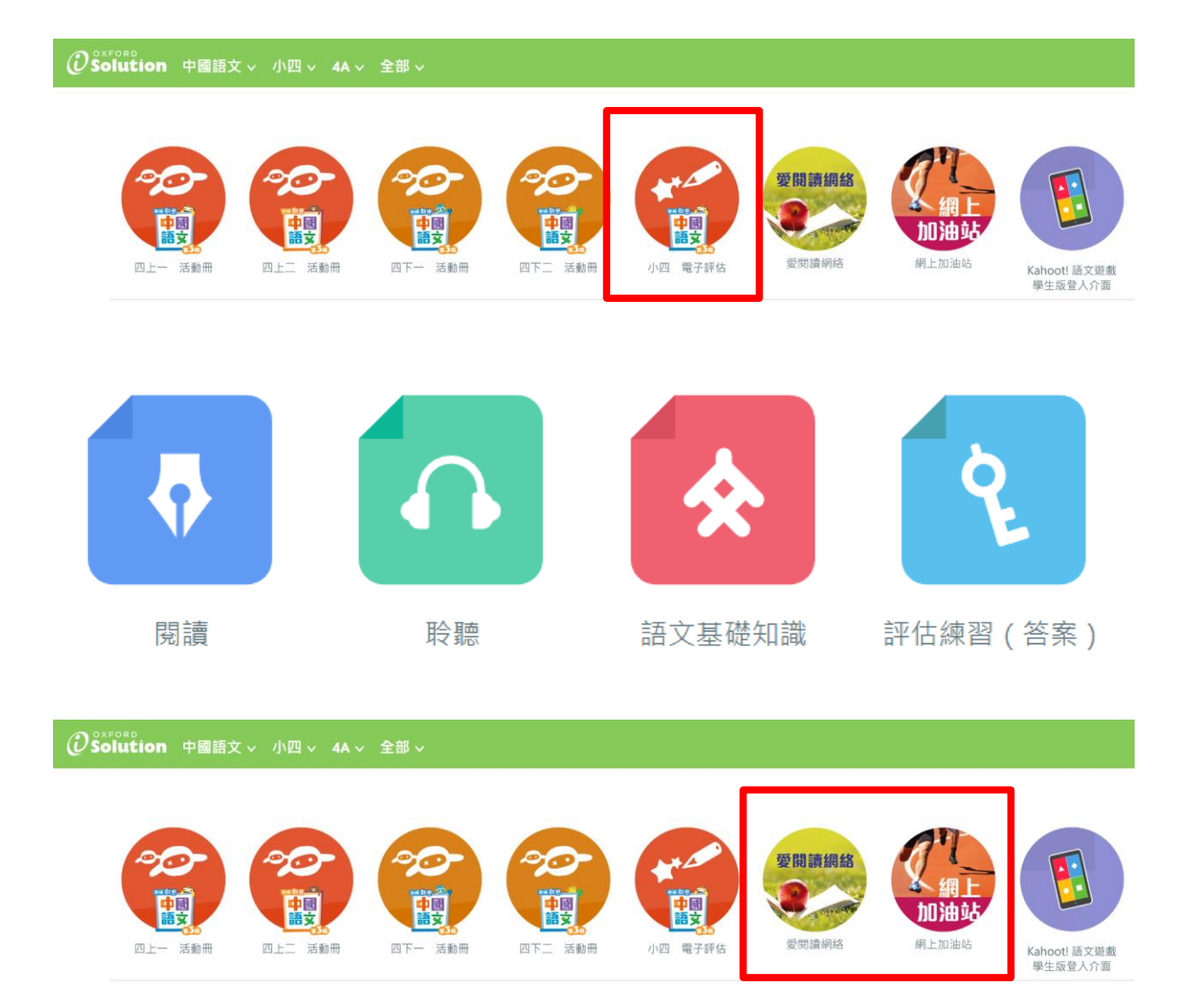

- 同時,「**愛閱讀網絡」**及「網上加油站」也提供了豐富的練習材料
- 「**愛閱讀網絡」**的話,請點選「上載日期」,練習會自動發放
- 「網上加油站」的話,請點選「範疇」,選擇相關練習

|    |           | 統 | 南國 |         |
|----|-----------|---|----|---------|
| 小四 | 範疇        |   | 小四 | 上載日期    |
|    | 閱讀        |   |    | 2022-07 |
|    |           |   |    | 2022-06 |
|    | <b>聆聽</b> |   |    | 2022-05 |
|    | 寫作        |   |    | 2022-04 |
|    |           |   |    | 2022-03 |
|    | 說話        |   |    | 2022-02 |
|    |           |   |    | 2022-01 |
|    |           |   |    | 2021-12 |
|    |           |   |    | 2021-11 |
|    |           |   |    |         |

# 學生網上資源

(三)啟思字詞寶庫

學生園地下角有提供「字詞寶庫」連結,然後選擇「字詞庫」

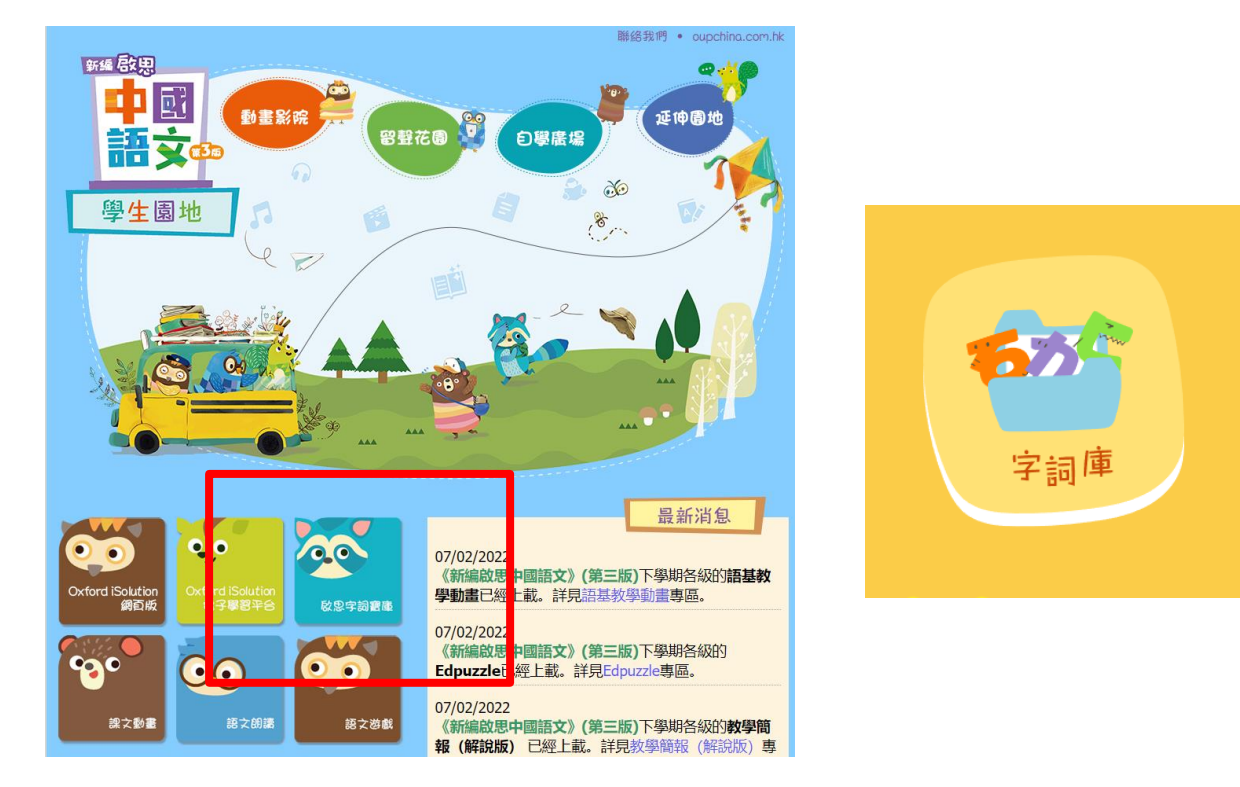

### 内含每一課學習的字詞

| 四上一     | 四上二  | 四下一 | 四下二 |
|---------|------|-----|-----|
| 第一課 哈利的 | 为花毛衣 |     | ^   |
| 圖案      | 跳蚤市場 | 散心  | 脱掉  |
| 難位      | 套    | 獨個兒 | 採   |
| 編織      | 合身   | 機會  | 交還  |
| 悶悶不樂    | 心花怒放 | 引领  | 相似  |
| 暖和      |      |     |     |
|         |      |     |     |

內裡有齊**詞語解釋、例句** 

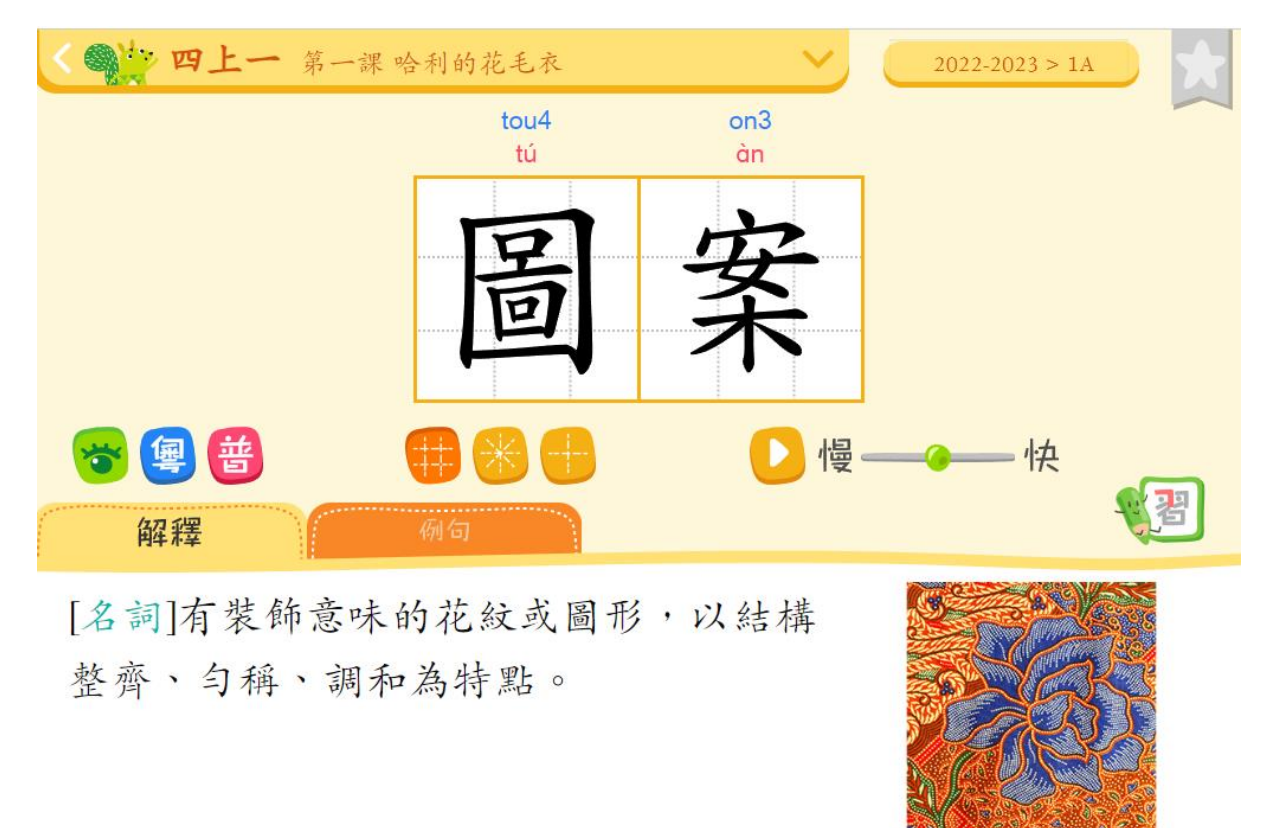

學生可以選擇自行造句

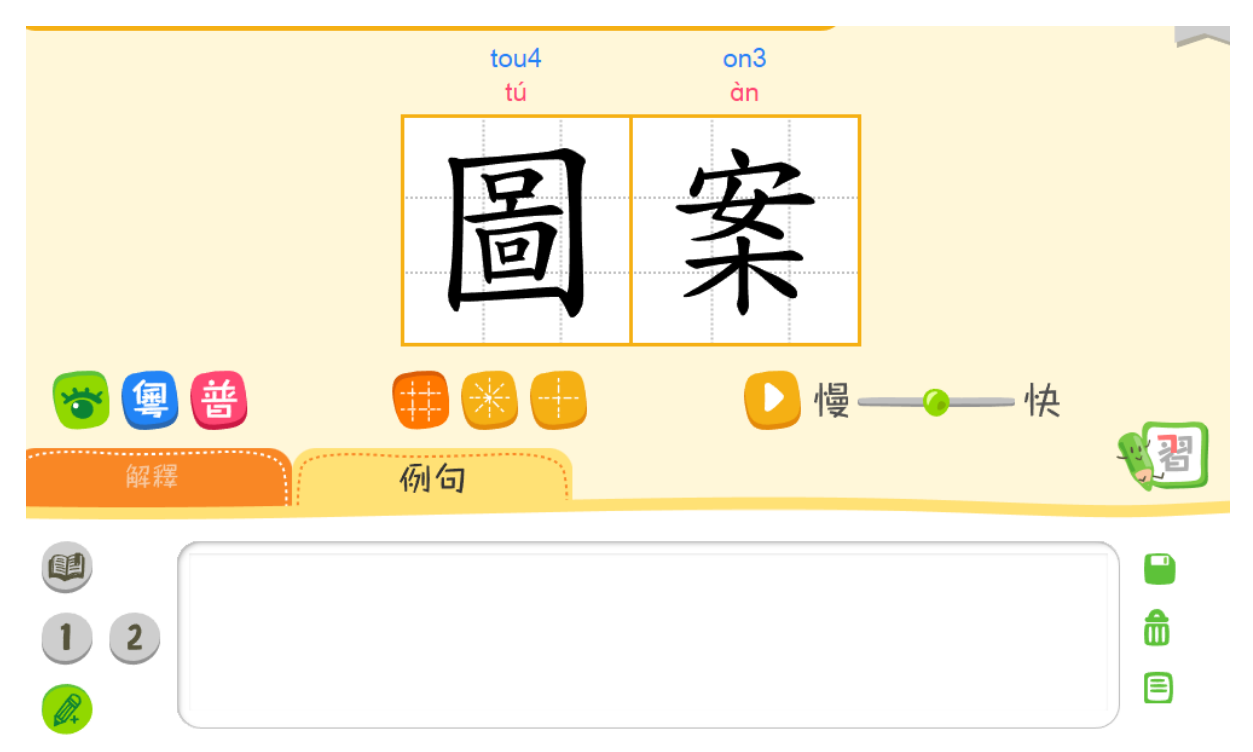

甚至可以播放**筆順、跟寫筆順等等功能** 

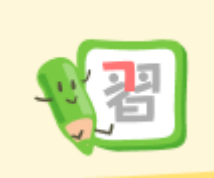

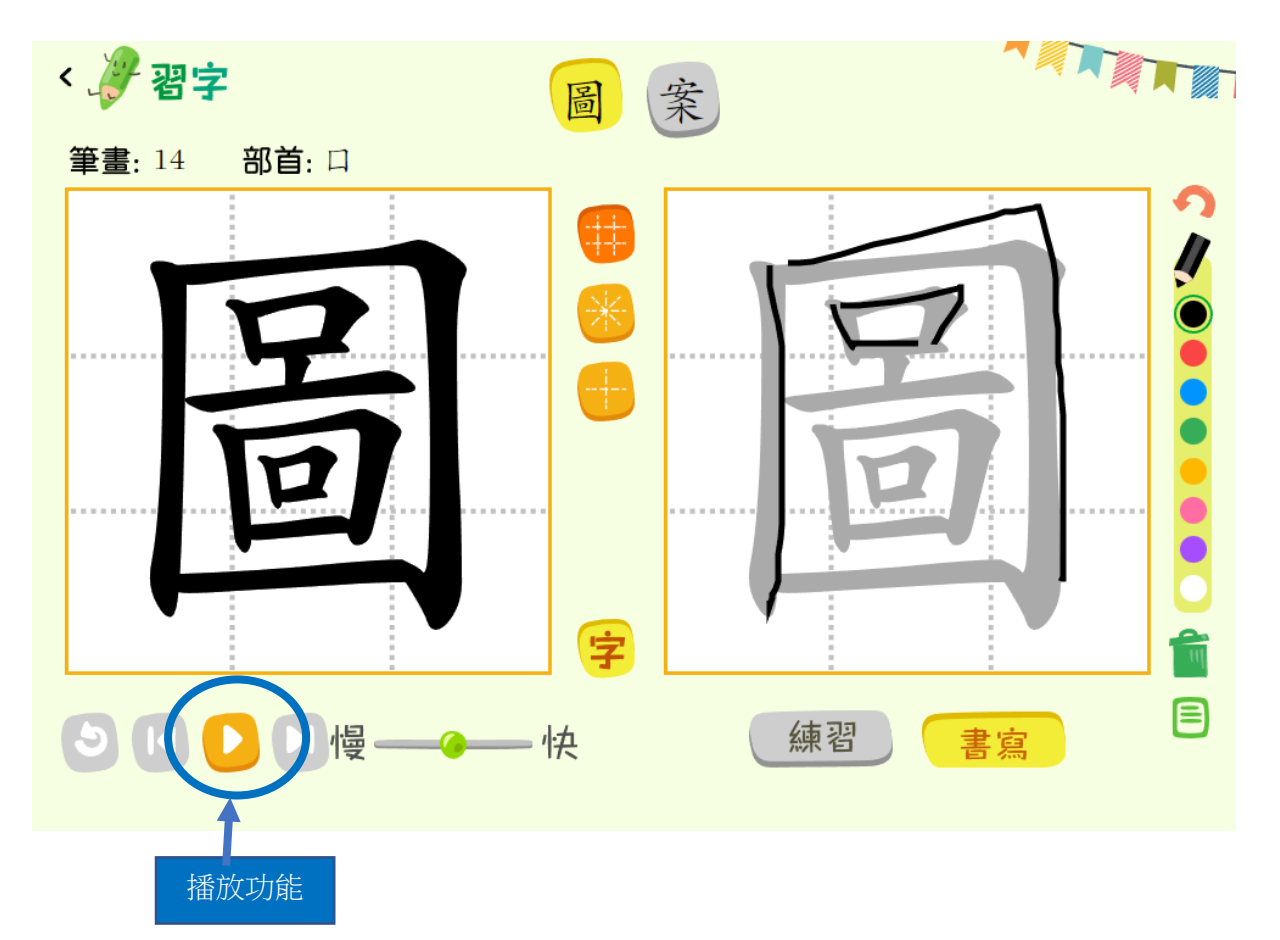

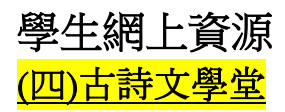

https://digital.oupchina.com.hk/pcl/classic/

應教育局要求的 40 篇古詩文,本出版社特別新增古詩文電子材料

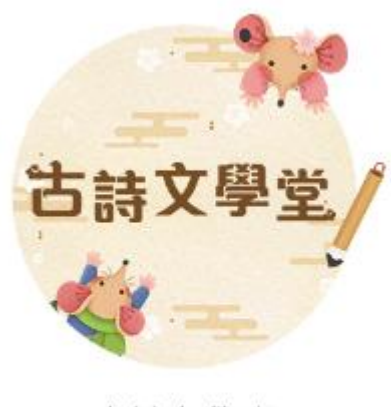

古詩文學堂

古詩文學堂內含所有 40 篇要求的古詩文,可以根據年級、朝代分類

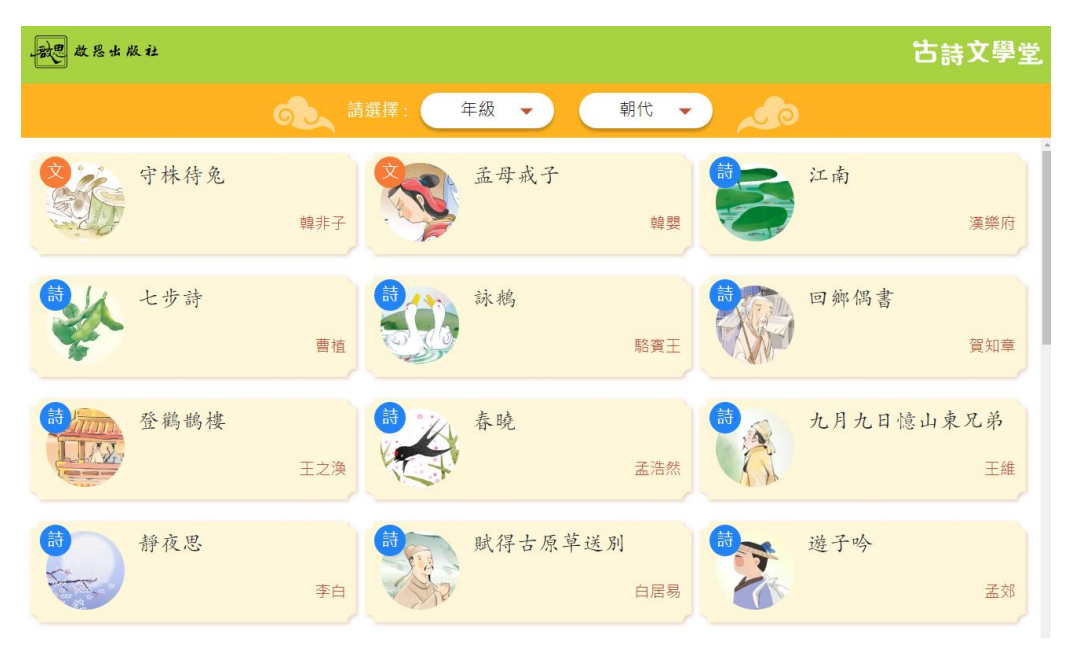

### 內含課文朗讀、註解、動畫、Edpuzzle 問答

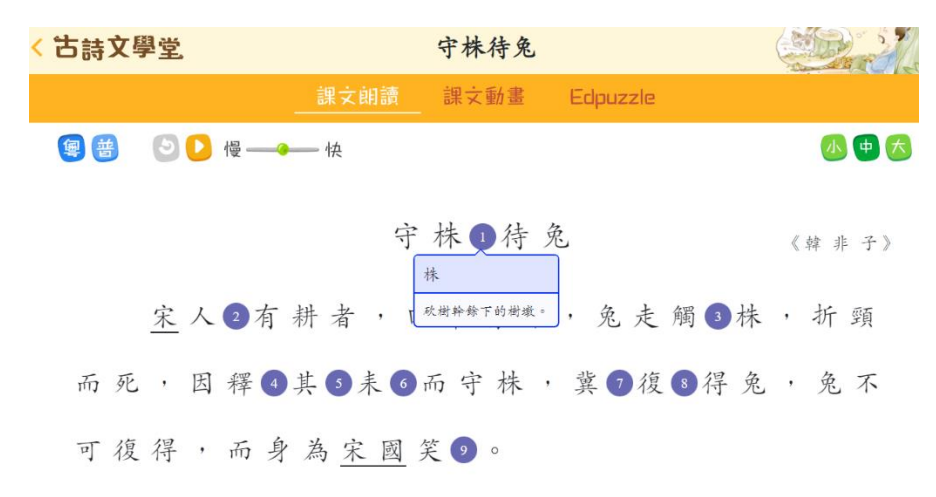

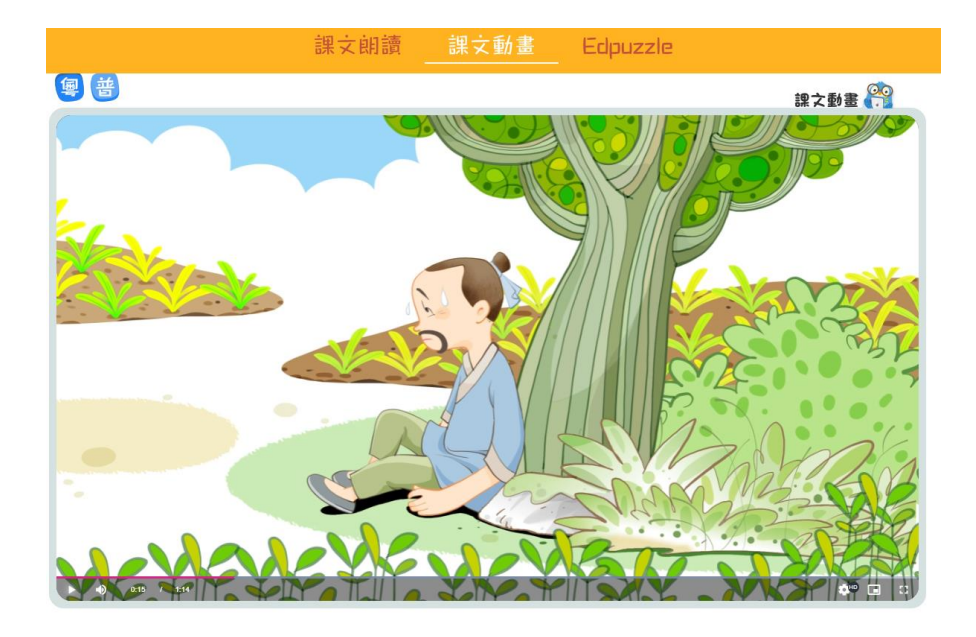

互動動畫-粵語

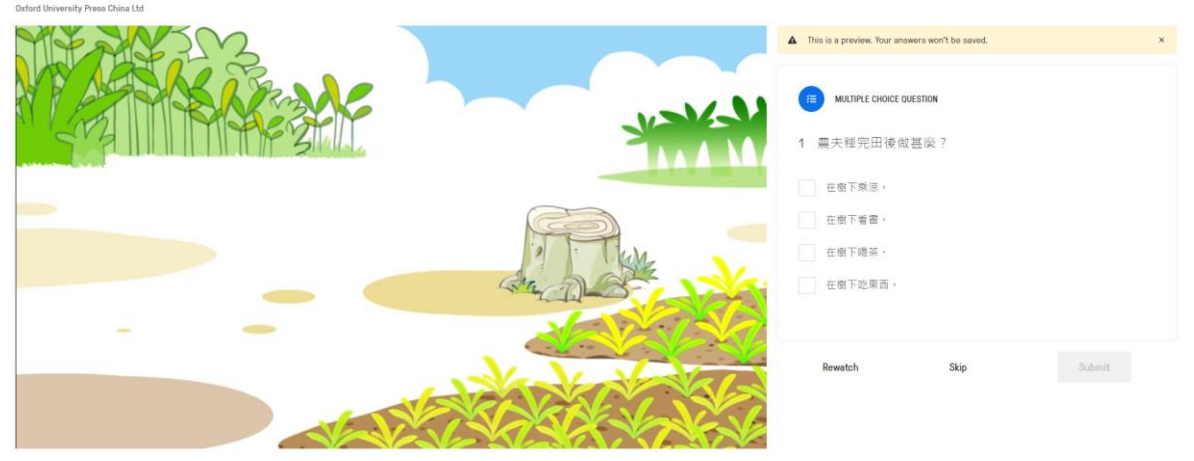

| 粤 En シ ・

### i-solution 內的古詩文活動冊 甚至有簡報及工作紙可供溫習

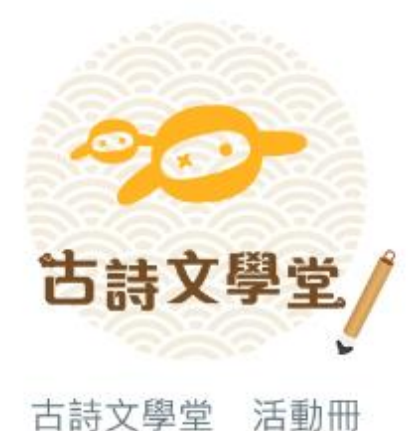

### 

牛津大學出版社(中國)有限公司 香港九龍灣宏遠街1號一號九龍39樓 電話(852)25163222 圖文傳真(852)25658491 電子郵件 oupchina.hk@oup.com 網址 www.oupchina.com.hk Oxford University Press is a department of the University of Oxford. It furthers the University's objective of excellence in research, scholarship, and education by publishing worldwide